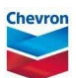

## taking over permit responsibilities

ePTW tool quick reference guide

| 13. <b>Search</b> for desired permit.                                                                                                    | 1 Search for desired permit                                                                                                    |
|----------------------------------------------------------------------------------------------------|----------------------------------------------------------------------------------------------------|
| Navigate to <b>Step 5</b> of<br>the permit.<br>Click <b>Sign as logged</b><br><b>in</b> or <b>Sign</b> to take<br>over responsibilities<br>of Permit Approver or<br>Permit Holder | Take Over Responsibilities on this Permit   Required signatures 3   Take over responsibility of Permit Approver Sign as logged in   Take over responsibility of Permit Holder Sign as logged in   Click Sign as logged in or Sign to take over responsibilities of Permit Holder Sign as logged in   Sign as logged in Sign as logged in |